## Accessing OUTLOOK WEB ACCESS (OWA)

Outlook Web App (or more commonly known as OWA) allows you to access email, calendar, contacts, the VIMS global address list, and more—all in one place and through all major Web browsers. The first time you log into OWA, you will be required to set the Language and current time zone, and you should only need to do this once.

| Try This Yourself:                                                                                                    |                                                                                                    |
|----------------------------------------------------------------------------------------------------|----------------------------------------------------------------------------------------------------|
| 1 In the browser address bar, type the address webmail.vims.edu                                                                                                    |                                                                                                    |
| New Tab - Internet Explorer provided by Dell                                                                                                    |                                                                                                    |
| 2 If you see a Security Alert pop up when you access the web connection, click OK to proceed.                                                                                                    |                                                                                                    |
| 3 Select <b>This is a public or shared computer</b> , if you are using a computer located in a library, lab, or public area. Important: Be sure to sign out when you are finished and close all windows to end your session. Only select <b>This is a private computer</b> , if you are the only person using the computer. |                                                                                                    |
| WILL<br>VIRGINA I<br>SCHO                                                                                                    | IAM&MARY<br>MARY<br>STITUTE OF MARINE SCIENCE<br>OL OF MARINE SCIENCE                                                                                                    |
| <ul> <li>This is a public or st<br/>Select this option if<br/>computer. Be sure<br/>windows to end you</li> <li>This is a private con<br/>Select this option if<br/>computer. Your ser<br/>before signing you</li> </ul>                                                                                                    | ared computer<br>you use Outlook Web App on a public<br>o sign out when you've finished and close all<br>r session.<br>sputer<br>you're the only person who uses this<br>rer will allow a longer period of inactivity<br>ut. |
| Use the light versio                                                                                                    | n of Outlook Web App                                                                                                    |
| User name: kathi Password:                                                                                                    |                                                                                                    |
|                                                                                                    | Sign in                                                                                                    |
| Connected to Microsoft Exc<br>© 2009 Microsoft Corporation. A                                                                                                    | hange<br>II rights reserved.                                                                                                    |
|                                                                                                    |                                                                                                    |
|                                                                                                    |                                                                                                    |
|                                                                                                    |                                                                                                    |

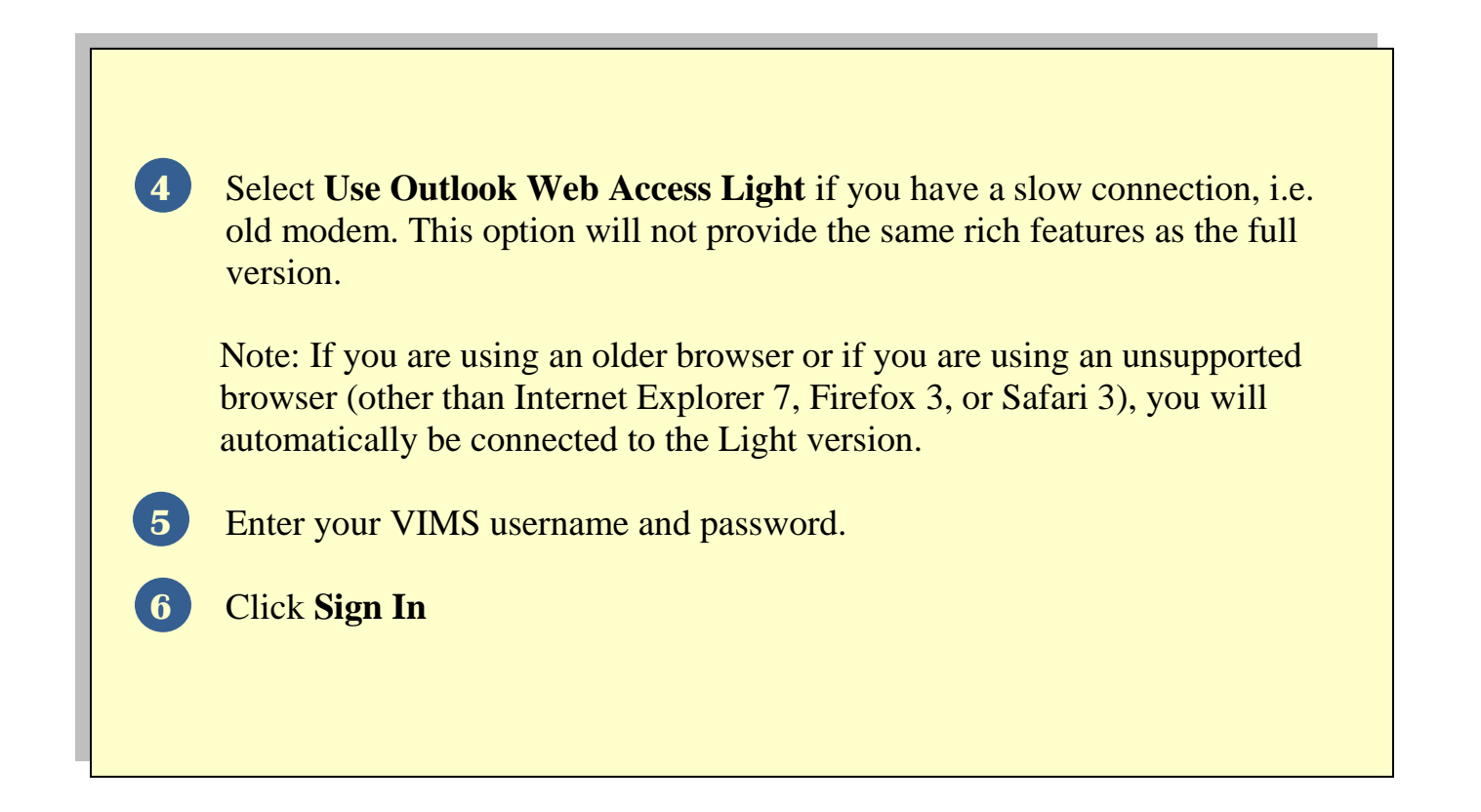